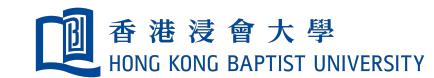

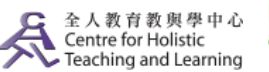

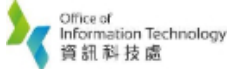

**Self-help Guide for MOODLE Users** 

## **Add and Assign Roles**

Go to the **Course Page** in which you would like to assign the roles of **Teachers**, **Teaching Assistants (TA)** or **Students**.

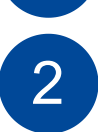

Click on **"More..."** in the **"Actions"**. Select **"Users"** Tab, select **"Enrolled users"**.

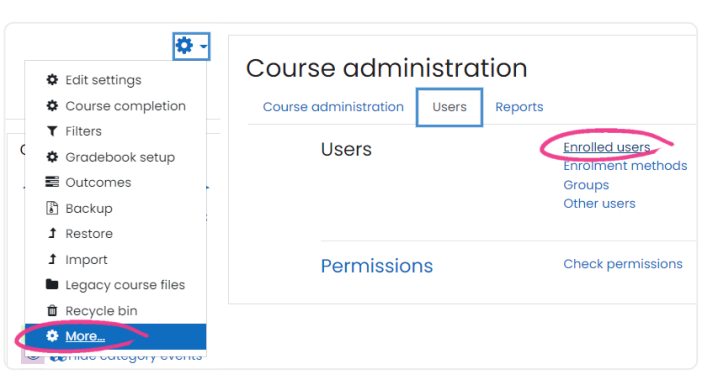

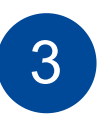

In the "Enrolled users" page, click on "Enroll users".

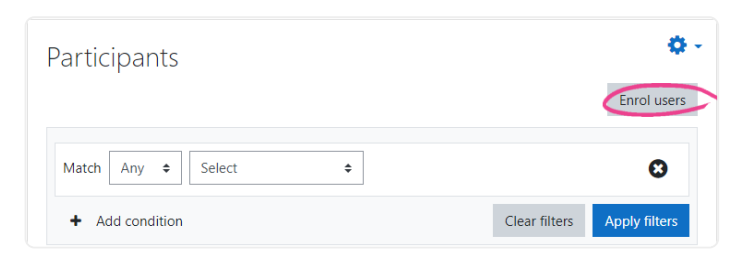

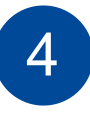

The "Enrol users" list will be shown:

**a.** Select on the role you want to assign a user to be selected in the following step.

**b.** Look for a particular user by typing his/her alias/student id in the Search Text Box and press **" Search "**.

| Enrol users                   |                        | ×               | Enrol users | ×                                                           |       |
|-------------------------------|------------------------|-----------------|-------------|-------------------------------------------------------------|-------|
| Enrolment opt<br>Select users | No selection<br>Search |                 |             | Enrolment options<br>Select uses Ne selection<br>11465952 V |       |
| Assign role<br>Show more      | Student 2              |                 |             | Assign role CHAN Sheung Wai 11400000 Senduate               |       |
|                               |                        | Enrol users Can | cel         |                                                             | ancel |

単本の表示をしていた。